# Southern OREGON

Knowledgebase > Application and Online Services Help > Google Apps > How to Use Google Mail Merge

## How to Use Google Mail Merge

Caleb Dizmang - 2025-04-29 - Comments (0) - Google Apps

## How to Use Google Mail Merge:

We are retiring our usage of **Mail Meteor** and thus swapping to **Google Mail Merge**. This is an article that will help show how to use it.

#### Google Mail Merge allows you to send personalized emails to multiple recipients by using data stored in a spreadsheet.

For example, if you have a list of names and email addresses in a spreadsheet, **Mail Merge** can use that information to automatically generate and send customized emails to each person.

- Ensure that you have the spreadsheet containing the list of email recipients.
- Open your **SOU Gmail account**, or click this link to access it directly.

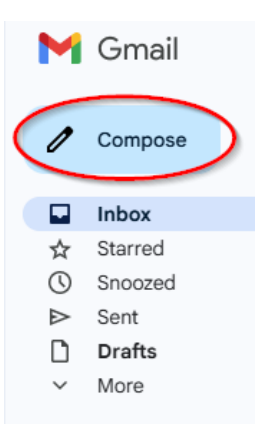

- Click the **Compose** button (usually located at the top left).
- The right side of the **To** field there should icons for **Cc**, **Bcc**, and a people icon with a plus sign called the *Use mail merge* icon.
- Click the Use mail merge icon to open a dropdown menu.
- Check the Mail Merge box, then select Add from a spreadsheet.

| New Message | 1 - 2                   |
|-------------|-------------------------|
| То          | Cc Bcc                  |
| Subject     | ഷ• Mail Merge           |
|             | E Add fro 2 spreadsheet |

- A window titled **Link a spreadsheet for recipient info** will appear, with tabs at the top to help you locate your file.
- Locate your spreadsheet using those tabs.

#### Example

For example, If your spreadsheet is saved in **Google Drive**, look under the **My Drive** tab.

| Recent       | My Drive          | Shared drives | Shared with me | Starred | Computers |  |  |        |
|--------------|-------------------|---------------|----------------|---------|-----------|--|--|--------|
| Recent       |                   |               |                |         |           |  |  | =      |
| Last week    |                   |               |                |         |           |  |  |        |
|              |                   |               |                |         |           |  |  |        |
| ti ti        | est               |               |                |         |           |  |  |        |
| Earlier this | s month           |               |                |         |           |  |  |        |
|              |                   |               |                |         |           |  |  |        |
|              | fease indicate yo | NF 11.        |                |         |           |  |  |        |
| Earlier this | s year            |               |                |         |           |  |  |        |
|              |                   |               |                |         |           |  |  |        |
| × 1s         | selected          |               |                |         |           |  |  | Insert |

- Select it and then click **Insert**.
- Next, match the fields: link the **EMAIL** field to the email column in your spreadsheet, and the **FIRST NAME** field to the appropriate column.

Note

LAST NAME is an optional field but FIRST NAME is a required field.

### Finish linking spreadsheet

Select the columns from ( 🖶 test ) that have recipient info

| EMAIL*                               |                      |
|--------------------------------------|----------------------|
| @email                               | •                    |
| FIRST NAME*                          | LAST NAME            |
| @name •                              | Select a column 👻    |
| Use first name by itself if you only | have one name column |
| PREVIEW (2 RECIPIENTS)               |                      |
| In Order concentrations adve-        |                      |
| to the Association also              |                      |
| See all 🔀                            |                      |
|                                      | Back to draft Finish |

- Click **Finish** when done.
- Click **Continue** to begin the process of sending the email.

#### Note

You can start drafting your email either at the beginning or midway through the **Mail Merge** process. Just be sure to have the email fully written before clicking **Continue**.

| Draft saved                                                                                                    | _ v <sup>z</sup> | ×       |
|----------------------------------------------------------------------------------------------------|------------------|---------|
| To 🚺 test X                                                                                                    | De               | 1+<br>à |
| Subject                                                                                                    |                  |         |
| This is a test message                                                                                                    |                  |         |
| <br><u>Unsubscribe</u>                                                                                                    |                  |         |
| You're using mail merge   Personalize your message with merge tags like @firstname. Each recipient will get a separate copy of this email with a unique unsubscribe link. Learn more   So C   Sans Serif T   B I U A *   E E E | Ē                | •       |
| Continue 🛆 🛛 🖙 😳 🛆 🖬 🔓 🎢 🛱 🗄                                                                                                    | 1                | Ū       |

#### Note

You may get a popup titled **Help fight junk mail** which provides information about email best practices. It includes a Got it button and an option to prevent the popup from appearing again.

- The final step(s) are found on the **Ready to send** popup window.
- Clicking **Cancel** will stop the whole process.
- Clicking **Send preview** delivers a copy of your email to your inbox so you can review formatting and content before sending.
- Clicking **Send all** will send the final version of your email to all recipients listed in your spreadsheet.